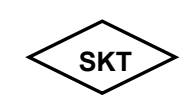

## SK TECH CO., LTD.

## **Operational Description**

## |. Installation

## Configuring a Computer Connected to the USB Port

Corecess 3115's USB port to connect to a PC, you must install the provided USB driver Software on the PC. The driver enables Ehternet-over-USB communication with the Corecess 3115.

- 1. Turn on the PC connected with the Corecess 3115.
- Once the Corecess 3115 is connected to the PC, the Windows plug-and-play routine will detect the new device and show the <Found New Hardware Wizard>.
   Click Next.
- 3. Two choices appear. Choose Search foe a suitable driver for my device(recommended) and click Next to go to the next wizard panel.
- 4. The wizard prompts you to specify a location to search for the driver you are installing. After inserting the installation driver CD into the CD-ROME drive, click CD-ROM drives and click Next.
- The wizard shows a verification panel and displays the choice you made(USB NET CARD).
  Click Next to start the installation of the drives and connection to the ADSL modem over the USB.
- 6. The system finds the drives and begins to automatically copy the driver files form the CD.
- 7. When the driver installation is complete, click Finish.